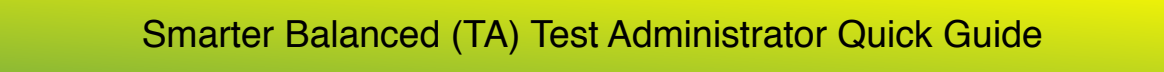

Link to Help Videos: http://www.brunswick.k12.me.us/ddearing/smarter-balanced/

1. Open your Web browser and navigate to the Smarter Balanced portal (<u>http://sbac.portal.airast.org</u>). The window below will open.

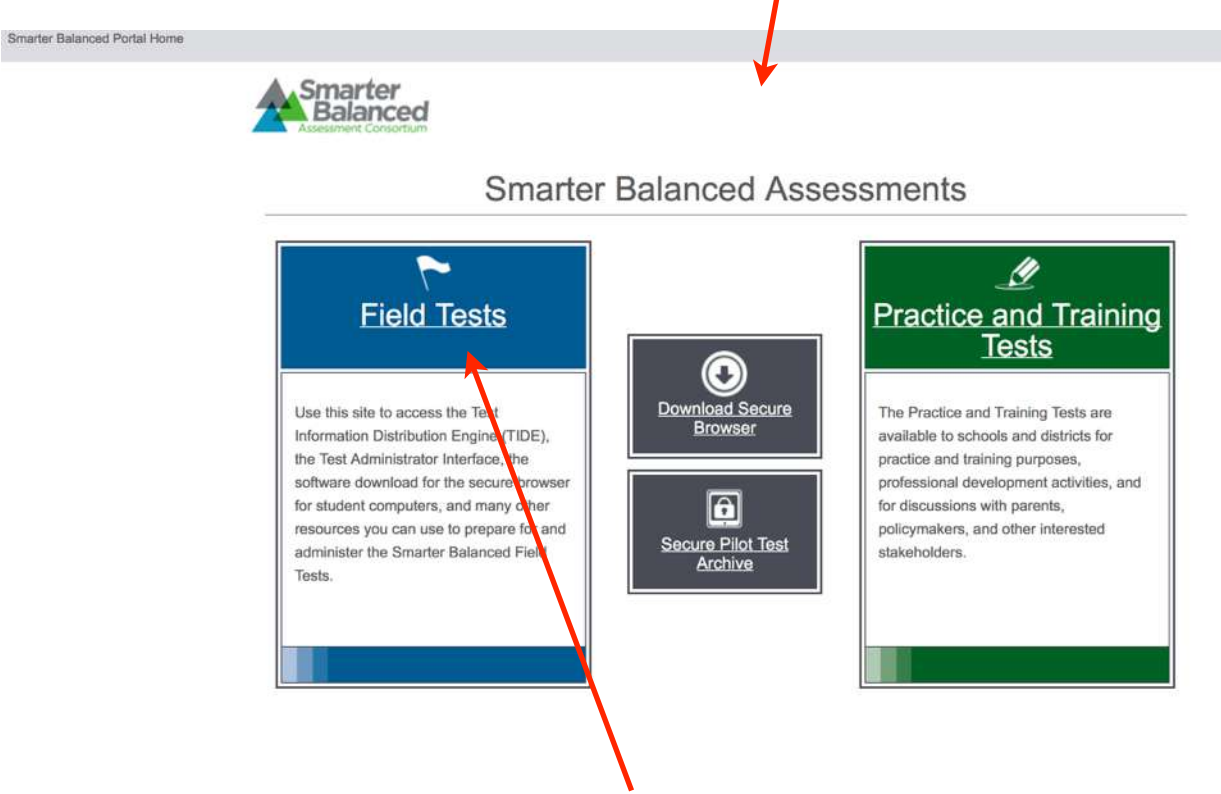

- 2. Click the blue button for the Field Tests.
- 3. Click the [TA Interface] button. You will be directed to the Single Sign On login page

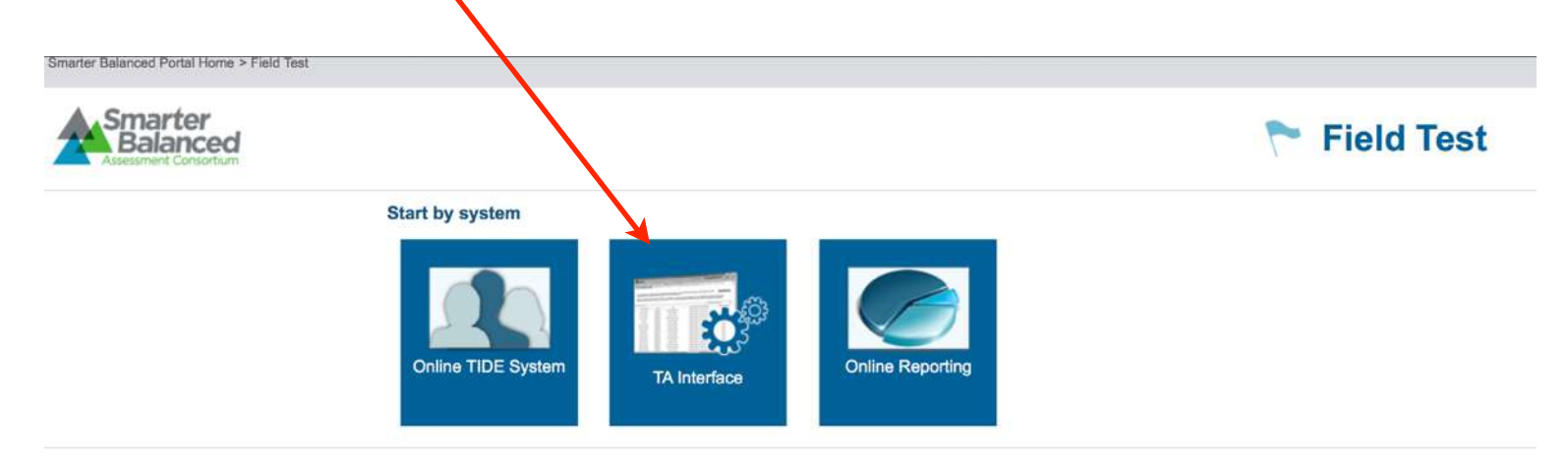

4. Type your username and password in the respective text boxes and click [Log In]. You will be directed to the system you selected.

|                                                  |                                                                                                    |                                      |            |     | Your Email | Address |
|--------------------------------------------------|----------------------------------------------------------------------------------------------------|--------------------------------------|------------|-----|------------|---------|
|                                                  | Username<br>Enter your email address                                                                                 |                                      |            |     | Password   |         |
|                                                  | Password<br>Minimum 6 characters,<br>including one number                                                            | Forgot Your Password?<br>Log In      |            |     |            |         |
| 5. The window<br>First: Click<br>Click Start     | / below will<br>Select All, t<br>Session                                                                             | open.<br>:hen                        |            |     |            |         |
| Smarter Balanced As                              | sessments                                                                                                    |                                      |            |     |            |         |
| Start Sessio                                     | n Student                                                                                                    | Lookup 💄 Print                       |            |     |            |         |
| Select the ter<br>Sort By:<br>HS-ELA-<br>HS-ELA- | st(s) to be included in you<br>Grade  Subject<br>PT-A New Kind of New<br>PT-A New Kind of New<br>RT-Communicable Dis | ur test session.<br>to<br>vs<br>vs-A | Select All | Fie | ld Test    |         |

## 6. A session will begin: Students will need the Session ID

HS-ELA-PT-Environmental Awareness HS-ELA-PT-How We Learn

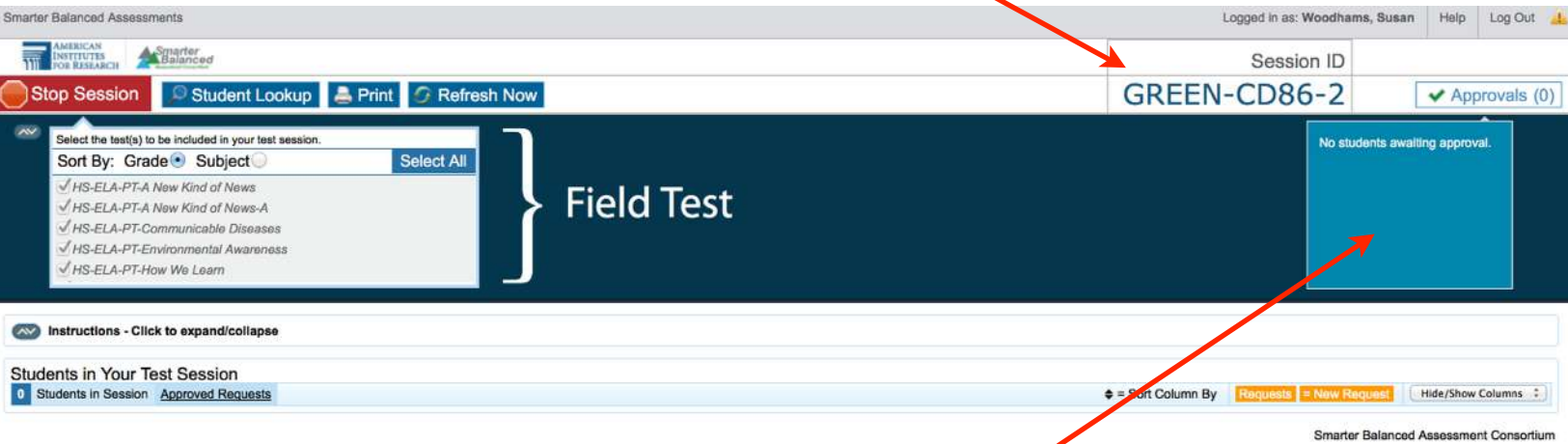

Once students log in, names with their test will appear in the blue window.

### 7. Read the statements below

SAY: After I approve you to begin testing, you will see a screen asking you to check your test content area and settings. If all the information is correct, you may select YES, START MY TEST. If any of it is incorrect, please raise your hand and I'll be with you

Each student will be logging in at a different time. Monitor the sessions and log in all students who are currently ready before assisting any students who are having problems.

8. Check the tests to make sure the students have selected the correct test. Once students appear check their test version and click "Approvals"

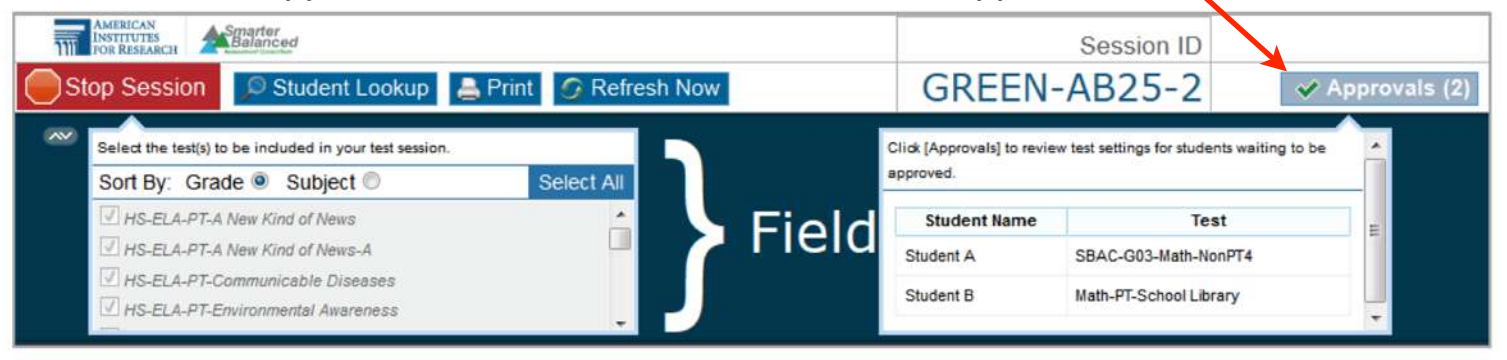

9. You may click "Approve All Students" or "Approve" or "Deny" - Individually

| provals and Student Tes | t Settings      | ✓ Approve All Students |                                   |                    |  |
|-------------------------|-----------------|------------------------|-----------------------------------|--------------------|--|
| SBAC-G03-Math-NonPT4    |                 |                        |                                   |                    |  |
| Student Name            | State-SSID      | Opp #                  | Test Settings                     | Action             |  |
| Student A               | AL-999999991195 | 1                      | Standard Settings / See/Edit Deta | ils Approve X Deny |  |
| Math-PT-School Library  |                 |                        |                                   |                    |  |
| Student Name            | State-SSID      | Opp #                  | Test Settings                     | Action             |  |
| Student B               | AI-999999990206 | 1                      | Standard Settings / See/Edit Deta | ils Approve X Deny |  |

10. One last window will open - Click "Yes"

If more students join the test go to step 8 and approve them also.

# **Ending The Test Session**

Warn students before the end of the test session.

When there are approximately five minutes left for the test session, give students a brief warning.

<u>SAY</u>: We are nearing the end of this testing period. Please review any completed or marked items now. If you have not finished, you will have the chance to finish the test at another time.

After answering the last question, students must end their test. If students would like to review their answers before ending their test, they do so by clicking [REVIEW MY ANSWERS] and then [SUBMIT TEST] once they are done reviewing. Once a student clicks [SUBMIT TEST], the student will not be able to review answers.

<u>SAY</u>: This test session is now over. If you have not finished, click PAUSE, and you will be able to finish at another time. If you have finished, click SUBMIT TEST. I will now collect any scratch paper or other materials.

Collect any scratch paper. Then click [Stop Session] to end the test session and pause any student tests in your session that are still in progress. When you are finished, you can log out of the TA Interface by clicking the [Logout] button at the top right.

\*\*Screen Shot - <u>Mac:</u> Click "Shift Command 3" a copy of screen is placed on desktop. Take two screenshots, scrolling down if you have a large class.

\*\*Screen Shot - <u>PC:</u> Click "Print Screen Key" - upper right of keyboard - Open a Word Document - Click Edit or right click- Paste - Image of desktop will go onto document.

End the test session and log out of the Test Administrator Site.

#### Essential Tools and Information on Your Screen: Balances Session ID Stop Session 🔍 Student Lookup 🚔 Print 🕜 Refresh No GREEN-F3C0-1 Approvals (3) ort By: Grade 💿 Subject 🧧 Field Te Test SBAC-GOB-ELA-NonPT2 SNAC-GOLMath NonPT2 SBAC-G03-ELA-N SRAC-GOLMath AlcoPT1 SBAC-003-FLA-NonPT1 SBAC-GO4-ELA-NonPT1 Instructions - Click to expand/collag udents in Your Test Session nts in Session Approved Requests • = Sort Column By student Name state-SSID o Opp # o Test **Test Settings** Requests + Student Status Pause Test 1 SBAC-G03-ELA-NonPT1 Standard Settings AI-999999981 started: 5/25 Pause Refer to Window for 1.2.3.4 AI-999999982 SBAC-G03-ELA-NonPT1 Standard Set 44 started: 4/25 Pause Riske Michele AL000000011 SBAC-G03-ELA-NonPT2 Custom Settings 44 started: 6/25 Pause 1. Session ID

2. Test Selection table

- 3. Pending Approvals Notification and Preview table
- 4. Students In Your Test Session table

## Smarter Balanced: What the Students will see!

|                                                                        |                                                                                                    | HELP CLOSE SECURE BROWSER                            |  |  |  |
|------------------------------------------------------------------------|----------------------------------------------------------------------------------------------------|------------------------------------------------------|--|--|--|
|                                                                        |                                                                                                    |                                                      |  |  |  |
| 1. Students Fill in Info                                               | Please Sign In<br>Confirmation Code:<br>State-SSID:<br>(cc: 51499999120)<br>Session ID:<br>Sign In<br>Biover Second 3                                                                                                    | They do not click here!<br>Our students are not from |  |  |  |
| 0. Otudanta Okashinfa                                                  | Click here to go to the Practice and Training Test Site                                                                                                    | California!<br>—                                     |  |  |  |
| and click "Yes"                                                        | Confirmation Code: ZZ12345<br>School: Demo School A<br>State-SSID: Al-999999981                                                                                                    |                                                      |  |  |  |
| 3. Students Click the<br>Proper Test                                   | Your Tests     Select a test.     Start SBAC-G03-Math-NonPT4     This is apportunity 1 af 1     Start Math-PT-School Library     This is apportunity 1 af 1     Start ELA-PT-Trees-A     This is apportunity 1 af 1     Back to Login                                                                                                    |                                                      |  |  |  |
| 4. This window will appear while they wait to be approved.             | Waiting for TA approval<br>Please wait while the Test Administrator edits the settings for your test<br>session. This may take a few minutes<br>Click here to cancel.                                                                                                    |                                                      |  |  |  |
| 5. Students click "Yes<br>Start My Test" if it is the<br>correct test. | Is This Your Test?<br>Session ID: QUEST Session<br>Math Grades 3-5 Training Test<br>American Sign Language: Off<br>Color Choices: Black on White<br>Expandable Passages: Expandable Passages On<br>Highlight: TRUE<br>Language: English<br>Mark for Review: TRUE<br>Masking: Masking Not Available<br>Permissive Mode: Permissive Mode Disabled<br>Strikethrough: TRUE<br>Test Shell: Standard Test Shell<br>Test-Speech: No Text-to-Speech.<br>Word List: English Glossary<br>Is the listed above the test you want to take? If it is, click [Ye | s, Start My Testj. If not, click [No].               |  |  |  |